HOWTO: ZeroShell WPA Enterprise by Paul Taylor

ZeroShell can be obtained from: http://www.zeroshell.net/eng/

For my installation, I created a VMware virtual machine with 128 MB of ram and a .1 GB hard drive (102 MB).

After the VM boots up, set your local NIC to an IP Address on the 192.168.0.X network, such as 192.168.0.99 and navigate to http://192.168.0.75 in your browser.

Login as admin with the password of zeroshell.

| ZEROSHELL<br>The Services         | X.509 certificates<br>CA Users Hosts CRL |
|-----------------------------------|------------------------------------------|
| Username admin<br>Password •••••• |                                          |
| Login Password                    |                                          |
|                                   |                                          |
|                                   |                                          |

## Set up the ZeroShell Database

Note: If you already have a ZeroShell database, skip to the Create a new CA section.

After logging in, select the Storage tab:

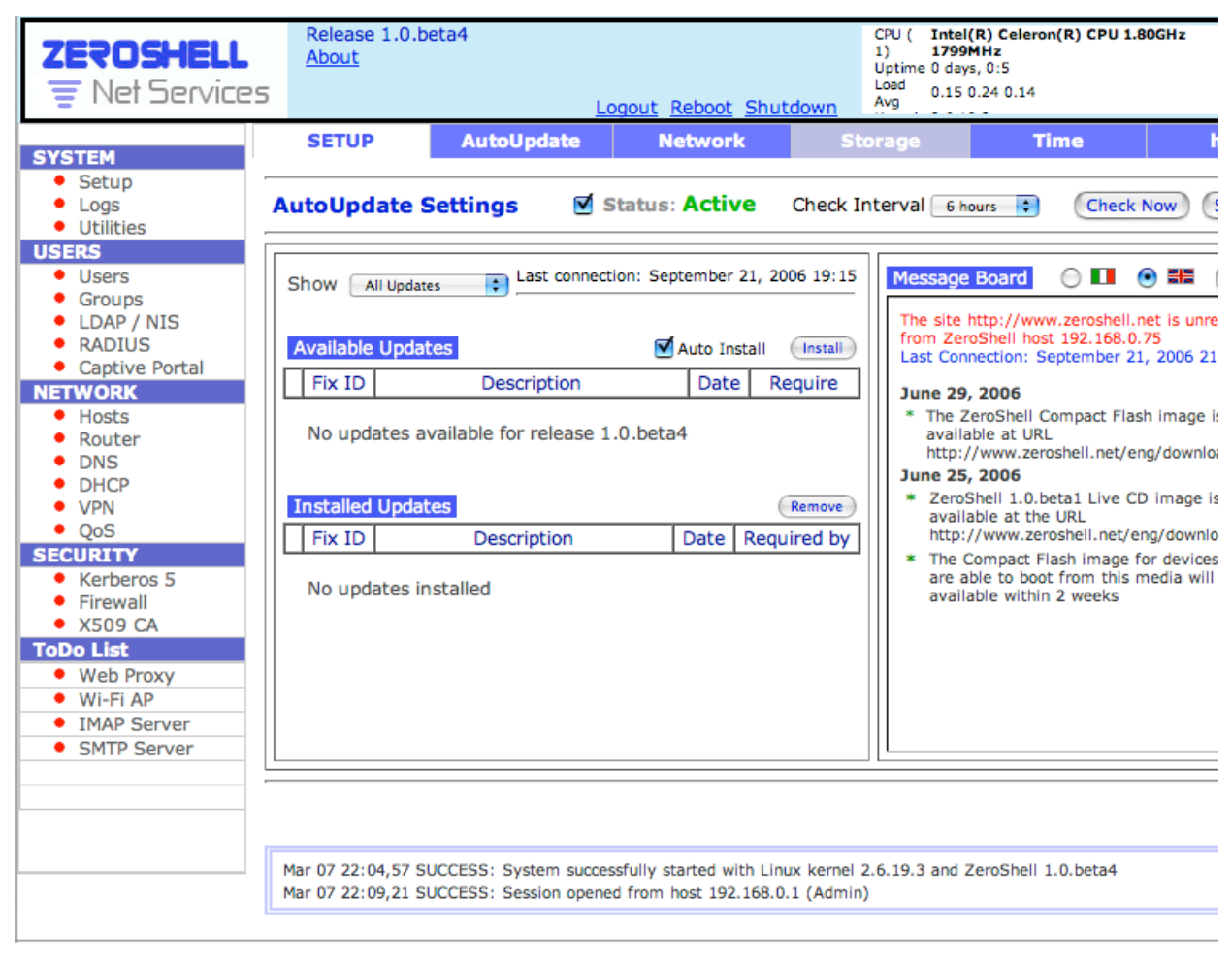

On this screen, select the hard drive. In this picture, it's "Model: VMware, VMware Virtual S(sda)". This is a virtual SCSI drive.

Note: Both real and virtual IDE drives will have (hda) at the end.

| ZEROSHELL<br>The Service                                           | Release 1.0.b<br>About                                                   | beta4<br>Lo                                                       | gout <u>Reboot</u> Shute                           | CPU ( Intel(R)<br>1) 1799MH<br>Uptime 0 days, 0<br>Load 0.15 0.2<br>Avg | Celeron(R) CPU 1.80GHz<br>iz<br>5:5<br>4 0.14              |
|--------------------------------------------------------------------|--------------------------------------------------------------------------|-------------------------------------------------------------------|----------------------------------------------------|-------------------------------------------------------------------------|------------------------------------------------------------|
| SYSTEM                                                             | SETUP                                                                    | AutoUpdate                                                        | Network                                            | Storage                                                                 | Time h                                                     |
| <ul> <li>Setup</li> <li>Logs</li> <li>Utilities</li> </ul>         | Select the disk,                                                         | partition or database                                             | on which you have                                  | to operate.                                                             |                                                            |
| USERS<br>Users<br>Groups<br>LDAP / NIS<br>RADIUS<br>Contine Dected | Warning:<br>This software is N<br>use it on producti<br>damage caused by | IOT guaranteed to be<br>on devices with impor<br>y this software. | bug free. It is your<br>rtant data. In any c       | responsibility to prope<br>ase, the author is not                       | rly test it on scratch disks<br>responsible for any data l |
| Captive Portal     NETWORK                                         | Model: VMv                                                               | ware, VMware Virtu                                                | al S(sda)                                          |                                                                         | Capacity                                                   |
| <ul> <li>Hosts</li> <li>Router</li> <li>DNS</li> </ul>             |                                                                          | Type: ERROR                                                       |                                                    | Capacity: 0                                                             | КВ                                                         |
| <ul><li>DHCP</li><li>VPN</li><li>QoS</li></ul>                     |                                                                          |                                                                   |                                                    |                                                                         |                                                            |
| SECURITY                                                           |                                                                          |                                                                   |                                                    |                                                                         |                                                            |
| <ul> <li>Kerberos 5</li> <li>Eirowall</li> </ul>                   |                                                                          |                                                                   |                                                    |                                                                         |                                                            |
| <ul> <li>X509 CA</li> </ul>                                        |                                                                          |                                                                   |                                                    |                                                                         |                                                            |
| ToDo List                                                          |                                                                          |                                                                   |                                                    |                                                                         |                                                            |
| Web Proxy                                                          |                                                                          |                                                                   |                                                    |                                                                         |                                                            |
| Wi-Fi AP                                                           |                                                                          |                                                                   |                                                    |                                                                         |                                                            |
| IMAP Server                                                        |                                                                          |                                                                   |                                                    |                                                                         |                                                            |
| SMTP Server                                                        |                                                                          |                                                                   |                                                    |                                                                         |                                                            |
|                                                                    | Mar 07 22:04,57 S<br>Mar 07 22:09,21 S                                   | SUCCESS: System succes<br>SUCCESS: Session opened                 | sfully started with Linu<br>d from host 192.168.0. | x kernel 2.6.19.3 and Zer<br>1 (Admin)                                  | oShell 1.0.beta4                                           |

## Once selected, this portion of the screen updates:

| Storage Device: sda | (Raw view) (New partition) | RESCAN |
|---------------------|----------------------------|--------|
|                     |                            |        |

# Warning:

This software is NOT guaranteed to be bug free. It is your responsibility to properly test it on scratch disks before to use it on production devices with important data. In any case, the author is not responsible for any data loss or damage caused by this software.

| Model: VMware, VMware Virtual S(sda) |             |                | Capacity: 102 MB |
|--------------------------------------|-------------|----------------|------------------|
| ERROR                                | Type: ERROR | Capacity: 0 KB |                  |

Select "New Partition" and you will get this pop-up:

| VMware, VMware Virtual S (sda)                                                                                                    | Refresh Close   |                |
|----------------------------------------------------------------------------------------------------|-----------------|----------------|
| Disk /udev/sda: 107 MB, 107374080 bytes<br>64 heads, 32 sectors/track, 102 cylinders<br>Units = cylinders of 2048 * 512 = 1048576 bytes |                 |                |
| Partition Size                                                                                                    |                 |                |
| ◯ Fixed Size GB 🛟                                                                                                    | Filesystem type | 🗹 Format now   |
| Max Available                                                                                                    | Extended 3      | (journaled)    |
|                                                                                                    | Reiserts        | (journaled)    |
| Label Create Partition                                                                                                    | FAT 32          | (unjournaled)  |
|                                                                                                    | 0               | (0.1)001110100 |
|                                                                                                    |                 |                |
|                                                                                                    |                 |                |
|                                                                                                    |                 |                |
|                                                                                                    |                 |                |
|                                                                                                    |                 |                |
|                                                                                                    |                 |                |
|                                                                                                    |                 |                |
|                                                                                                    |                 |                |
|                                                                                                    |                 | //             |

Enter a label and hit Create Partition. When it is done, the screen will refresh.

Now, select "sda1" and you'll get this screen update:

| Partition: sda1 | Create DB Restore DB View FS Delete Format | RESCAN |
|-----------------|--------------------------------------------|--------|
|-----------------|--------------------------------------------|--------|

#### Warning:

This software is NOT guaranteed to be bug free. It is your responsibility to properly test it on scratch disks before to use it on production devices with important data. In any case, the author is not responsible for any data loss or damage caused by this software.

| Model: VMware, VMware Virtual S(sda) |            |                 | Capacity:     | 102 MB |
|--------------------------------------|------------|-----------------|---------------|--------|
| sda1<br>ZeroShell                    | Type: ext3 | Capacity: 98 MB | Used: 4127 KB | 5%     |

Select Create DB. You get yet another pop-up. Fill in the Description, Hostname, Realm, LDAP Base, a new Admin password, select a new IP Address/Mask for this Zeroshell installation, and put in your default gateway, like so:

# VMware, VMware Virtual S (sda) New Database on partition sda1

| Create  | Close |
|---------|-------|
| circuit | Ciose |

| Description          | ZeroShell                                                          |
|----------------------|--------------------------------------------------------------------|
| Hostname (FQDN)      | zeroshell.addressplus.net                                          |
| Kerberos 5 Realm     | ADDRESSPLUS.NET                                                    |
| LDAP Base            | dc=addressplus,dc=net                                              |
| Admin password       | •••••                                                              |
| Confirm password     | •••••                                                              |
| NETWORK CONFIG       |                                                                    |
| Ethernet Interface   | ETH00 - Advanced Micro Devices [AMD] 79c970 [PCnet32 LANCE] (rev 1 |
| IP Address / Netmask | 192.168.111.25 / 255.255.255.0                                     |
| Default Gateway      | 192.168.111.1                                                      |

11.

Finally, hit Create.

On the next screen, select the newly created database, then the Activate button.

| Database: _DB.001 (sda1) | Activate Deactivate Info Delete Backup Copy | RESCAN |
|--------------------------|---------------------------------------------|--------|
|--------------------------|---------------------------------------------|--------|

### Warning:

This software is NOT guaranteed to be bug free. It is your responsibility to properly test it on scratch disks before to use it on production devices with important data. In any case, the author is not responsible for any data loss or damage caused by this software.

| Model: VMware, VMware Virtual S(sda) |                                     |                          | Capacity:     | 102 MB             |
|--------------------------------------|-------------------------------------|--------------------------|---------------|--------------------|
|                                      | Type: ext3                          | Capacity: 98 MB          | Used: 4833 KB | 6%                 |
| sda1<br>ZeroShell                    | Database <ul> <li>DB.001</li> </ul> | Description<br>ZeroShell | Last A        | ctivation<br>Never |

Another pop-up:

# VMware, VMware Virtual S (sda)

Database \_DB.001 on partition sda1

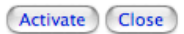

| DATABASE INFO   |   |                           | Status: NOT ACTIVE |
|-----------------|---|---------------------------|--------------------|
| Description     | : | ZeroShell                 |                    |
| HostName        | : | zeroshell.addressplus.net | Net Info           |
| K5 Realm        | : | ADDRESSPLUS.NET           |                    |
| LDAP Base       | : | dc=addressplus,dc=net     |                    |
| Last Activation | : | Never                     |                    |
| Last Backup     | : | Never                     |                    |

Warning: after the database activation the system will be rebooted. This https connection will be closed and network interfaces, routing, firewall, VPNs and VLANs will be reconfigured. As a result, you could be not able to connect to the web interface and could need to put the system into Fail-Safe mode using the local console. For these reasons, you should never activate a new database if you have not access to the console.

Hit the Activate button in this pop-up, then type "Yes" when prompted with the "Are you sure?" question. Your Zeroshell will reboot and come back with the new network settings you gave it.

Note: At this time, if you are using VMware, you will need to modify your VM via the BIOS to boot from CDROM before the hard drive. Otherwise, it just hangs on reboot, trying to boot from the virtual hard drive.

#### Create a new CA:

After a few minutes the boot will be complete. Navigate to the HTTPS page via the new IP Address you selected and login as admin with your new password.

After you are logged in, select the X509 CA menu item on the left side of the web interface.

| ZEROSHELL<br>The Services                                                                                                    | Release 1.0.beta4<br><u>About</u><br>5                                      | Logout Reboot Shutdo                                                  | CPU ( Intel(R) Celeron(R) CPU 1.80GH<br>1) 1799MHz<br>Uptime 0 days, 0:2<br>Load 0.54 0.40 0.16<br>Avg |
|----------------------------------------------------------------------------------------------------|-----------------------------------------------------------------------------|-----------------------------------------------------------------------|----------------------------------------------------------------------------------------------------|
|                                                                                                    | X509 CERTIFICATION AUTHORI                                                  | TY List Manage                                                        | CRL Imported Trusted C                                                                                 |
| SYSTEM<br>• Setup                                                                                                    | Total entries: 2 🗹 Users Certif                                             | cates 🗹 Hosts Certificate                                             | s Only not valid Certificates                                                                          |
| <ul> <li>Logs</li> <li>Utilities</li> </ul>                                                                                                    | Common Name (CN)                                                            | Serial                                                                | Type Validity Status Expir                                                                             |
| USERS<br>USERS                                                                                                    | 🔘 admin                                                                     | 32138 (0x7d8a)                                                        | user OK Mar 6 21:                                                                                      |
| Groups                                                                                                    | zeroshell.addressplus.net                                                   | 32137 (0x7d89)                                                        | host OK Mar 6 21:                                                                                      |
| <ul> <li>Captive Portal</li> <li>Captive Portal</li> <li>Hosts <ul> <li>Router</li> <li>DNS</li> <li>DHCP</li> <li>VPN</li> <li>QoS</li> </ul> </li> <li>SECURITY <ul> <li>Kerberos 5</li> <li>Firewall</li> <li>X509 CA</li> </ul> </li> <li>ToDo List <ul> <li>Web Proxy</li> <li>Wi-Fi AP</li> <li>IMAP Server</li> <li>SMTP Server</li> </ul> </li> </ul> | Mar 07 22:25,07 SUCCESS: System suc<br>Mar 07 22:26,23 SUCCESS: Session ope | ressfully started with Linux kerne<br>ned from host 192.168.111.99 (/ | el 2.6.19.3 and ZeroShell 1.0.beta4<br>Admin)                                                          |

# Select "Setup" across the tab bar.

| CA Certificate and Priva    | te Key                      | Generate Export Key PEM :                |
|-----------------------------|-----------------------------|------------------------------------------|
| Common Name                 | ZeroShell Example CA        |                                          |
| Key Size                    | 1024 bits 🛟 —               |                                          |
| Validity (Days)             | 3650                        | Expire: Mar 13 18:34:37 2016 GMT         |
| Country Name                | IT                          | Status: OK                               |
| State or Province           |                             |                                          |
| Locality                    |                             | Importing CA from external source Import |
| Organization                | Zeroshell.net               | Private Key Choose File no file selected |
| Organizational Unit         | Example                     | Certificate Choose File no file selected |
| E-Mail Address              | Fulvio.Ricciardi@zeroshell. |                                          |
| CA Default Parameters       | Apply                       |                                          |
| Key Size                    | 1024 bits 🛟                 |                                          |
| Certificate Validity (days) | 365                         |                                          |

Here, you define your own CA. Note that some characters are forbidden, but the interface doesn't let you know what went wrong. Instead, items seem to return to the above defaults. Here are my working selections:

| CA Certificate and Priva    | te Key                  | Generate Export V Key PEM :                |
|-----------------------------|-------------------------|--------------------------------------------|
| Common Name                 | AddressPlus CA          |                                            |
| Key Size                    | 1024 bits 🛟 —           |                                            |
| Validity (Days)             | 3650                    | Expire: Mar 4 21:32:01 2017 GMT            |
| Country Name                | US                      | Status: OK                                 |
| State or Province           | FL                      |                                            |
| Locality                    | Jacksonville            | Importing CA from external source (Import) |
| Organization                | Addressplus.net         | Private Key Choose File no file selected   |
| Organizational Unit         | AddressPlus             | Certificate Choose File no file selected   |
| E-Mail Address              | ptaylor@addressplus.net |                                            |
| CA Default Parameters       | Apply                   |                                            |
| Key Size                    | 1024 bits 🛟             |                                            |
| Certificate Validity (days) | 365                     |                                            |

After entering your settings, hit "Generate", then OK on the "Are you sure" dialog. When the screen returns, ensure that all your fields are correct.

## Create users

Next, go to the Users item on the left pane of the web interface.

| ZEROSHELL<br>The Service                                                                                                    | Release 1.0.beta4<br>About                     | ŀ                             | Logout                                | Reboot                      | <u>Shutdown</u>                | CPU ( Intel<br>1) 1799<br>Uptime 0 day<br>Load 0.54<br>Avg | (R) Celeron(R) (<br>MHz<br>/s, 0:2<br>0.40 0.16 | CPU 1.80GH: |
|----------------------------------------------------------------------------------------------------|------------------------------------------------|-------------------------------|---------------------------------------|-----------------------------|--------------------------------|------------------------------------------------------------|-------------------------------------------------|-------------|
|                                                                                                    | USERS                                          | List                          | i Vi                                  | iew                         | Add                            | Edit                                                       | Delete                                          | X509        |
| SYSTEM<br>Setup                                                                                                    | Entries found:                                 | 1                             |                                       | Search                      |                                |                                                            | Prim                                            | ary Group   |
| Utilities                                                                                                    | Usernam                                        | e                             | Group                                 |                             |                                | Description                                                |                                                 |             |
| USERS                                                                                                    | admin                                          | 0                             |                                       | System                      | Administra                     | ator                                                       |                                                 |             |
| <ul> <li>Groups</li> <li>LDAP / NIS</li> <li>RADIUS</li> <li>Captive Portal</li> <li>NETWORK</li> <li>Hosts</li> <li>Router</li> <li>DNS</li> <li>DHCP</li> <li>VPN</li> <li>QoS</li> <li>SECURITY</li> <li>Kerberos 5</li> <li>Firewall</li> <li>X509 CA</li> <li>ToDo List</li> <li>Web Proxy</li> <li>Wi-Fi AP</li> <li>IMAP Server</li> <li>SMTP Server</li> </ul> |                                                |                               |                                       |                             |                                |                                                            |                                                 |             |
|                                                                                                    | Mar 07 22:32,04 SUCCE<br>Mar 07 22:32,06 SUCCE | SS: CA's priv<br>SS: ZeroShel | ate key and X.5<br>I host certificate | 09 certifica<br>successfull | te successfull<br>ly generated | y generated                                                |                                                 |             |

Add your new user, tabbing between all the fields so that things like Home Directory, and Description will be filled in for you, based on other fields. At the bottom, enter the users password and confirm it before hitting "Submit".

| (New User)                |                 |               | Submit                              | Res |
|---------------------------|-----------------|---------------|-------------------------------------|-----|
| Account                   |                 |               |                                     |     |
| Username paul             | UID             |               | Primary Group GID                   |     |
| Home Directory /home/paul |                 | Default Shell | ● bash ○ sh ○ tcsh ○ other /bin/bas | sh  |
| User Information          |                 |               |                                     |     |
| Firstname Paul            | Lastname Taylor |               | Organization                        |     |
| Description Paul Taylor   | E-              | Mail          | Phone                               |     |
|                           |                 |               |                                     |     |
| User Password             |                 |               | Enabled Services                    |     |
| Password                  | _               |               | Kerberos 5 Authentication           |     |
| •••••                     |                 |               | Host-to-Lan VPN (L2TP/IPsec)        |     |
|                           |                 |               | 802.1X Access (VLAN )               |     |

Assuming you entered all the required fields, you should get a screen back showing the certificate. Keep adding until you have all your users.

#### Configure RADIUS

Next, hit the RADIUS item on the left navigation.

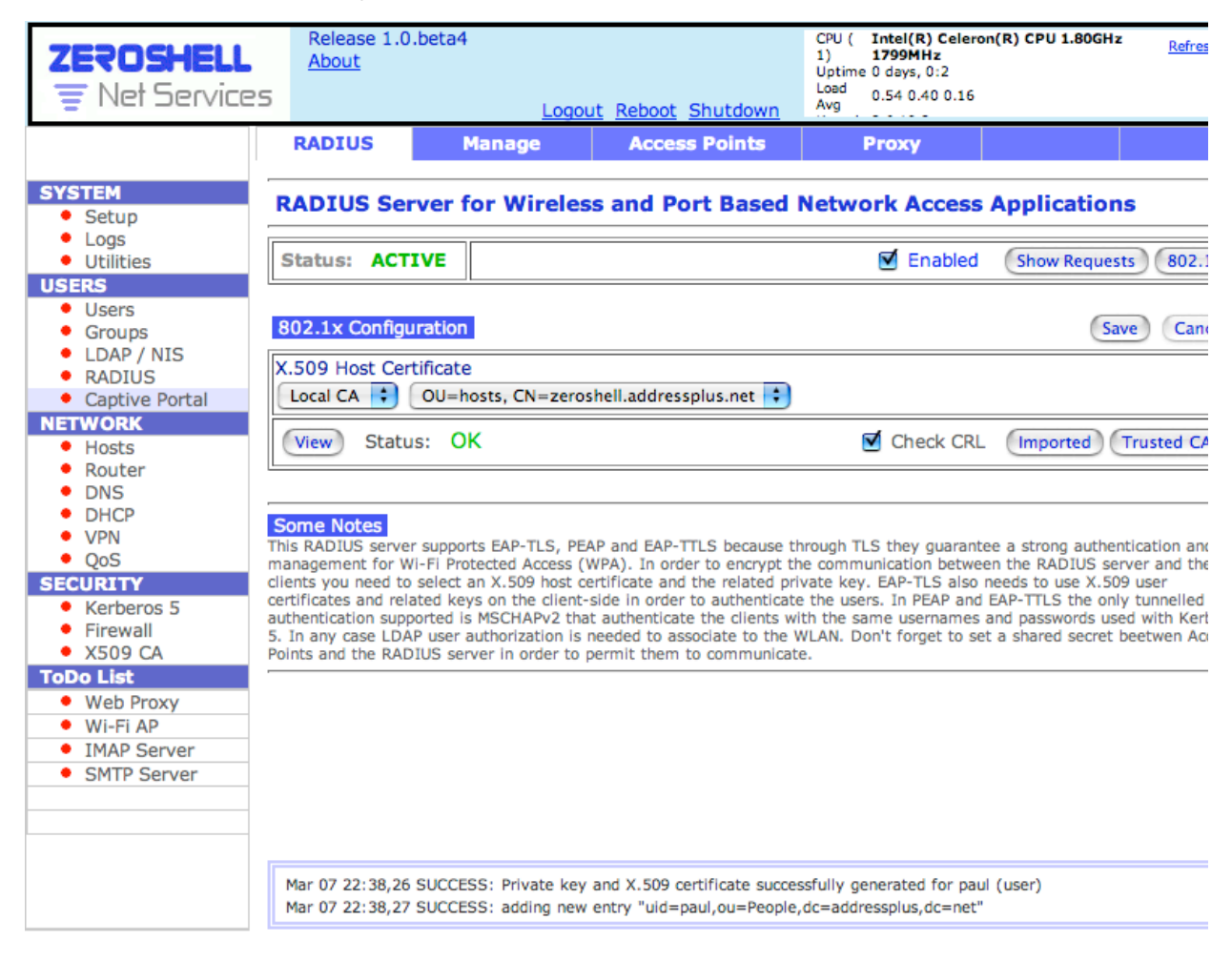

Select "Access Points" from the navigation bar across the top.

Add an access point, it's IP Address with a /32, along with a good Shared Secret string.

NOTE: The Shared Secret can not be 32 characters or longer!!! Radiusd will not start with a longer shared secret with the current version of ZeroShell.

# Access Point List

| 0 | C | 0 | 56 | -1 |
|---|---|---|----|----|
|   | _ |   |    | -  |

| Access Point Name IP or Subnet |         | / Shar       | ed Secret | Add Change Delete      |            |
|--------------------------------|---------|--------------|-----------|------------------------|------------|
| Access Point Name IP or Subnet |         | Subnet       | Shar      | ed Secret              |            |
| $\odot$                        | Linksys | 192.168.111. | 5/32      | PickAStringLessThan320 | Characters |

After configuring ZeroShell, you should now Reboot it via the link near the top of the screen.

#### **Configure your Access Point**

This section varies depending on what AP hardware you have. Basically, you have to turn on RADIUS security, select the appropriate WPA security, point your AP to your ZeroShell IP Address

Your must also configure your access point. In this case, I'm running DD-WRT on a Linksys WRT54GS, but it should work fine with the default Linksys firmware. In my case, I've set it to WPA2 RADIUS Mixed mode, which means I can have both WPA and WPA2 clients.

|                                                                                 |                                                   |                    | f<br>Time: 04:59:4 | Firmware: DD-<br>14 up 8 min, lo | WRT v23 SP2 (09/15/06)<br>ad average: 0.00, 0.00, 0<br>WAN: Disab           |                                                                                                    |
|---------------------------------------------------------------------------------|---------------------------------------------------|--------------------|--------------------|----------------------------------|-----------------------------------------------------------------------------|----------------------------------------------------------------------------------------------------|
| Setup Wireless Security                                                         | Access Restrictions                               | Applications & Gam | ing                | Administration                   | Status                                                                      |                                                                                                    |
| Basic Settings Radius Wireless                                                  | Security MAC Filter                               | Advanced Settings  | WDS                |                                  |                                                                             |                                                                                                    |
| Wireless Security                                                               |                                                   |                    |                    |                                  | Help                                                                        | more                                                                                                    |
| Wireless Encryption<br>Security Mode<br>WPA Algorithms<br>RADIUS Server Address | WPA2 RADIUS Mixed<br>TKIP+AES :<br>192.168.111.25 | •                  |                    |                                  | Security Mc<br>You may choo<br>WPA Pre-Sha<br>RADIUS. All c<br>must use the | ode:<br>ose from Disable, WEP,<br>red Key, WPA RADIUS, or<br>devices on your network<br>same security mode. |
| RADIUS Server Port                                                              | 1812                                              | (Default: 181      | .2)                |                                  |                                                                             |                                                                                                    |
| WPA Shared Key                                                                  | •••••                                             | • 🔲 Unmask         |                    |                                  |                                                                             |                                                                                                    |
| Key Renewal Interval (in seconds)                                               | 3600                                              |                    |                    |                                  |                                                                             |                                                                                                    |
|                                                                                 |                                                   |                    |                    |                                  |                                                                             |                                                                                                    |
| (3                                                                              | Save Settings Cancel                              | Changes            |                    |                                  |                                                                             |                                                                                                    |
|                                                                                 |                                                   |                    |                    |                                  |                                                                             |                                                                                                    |

## Configure a Mac OS X client

To configure the client running Mac OS 10.4, start the "Internet Connect" program.

![](_page_10_Picture_4.jpeg)

Hit the 802.1X button.

| 00      |               |          |        | AirPort       |                | $\bigcirc$ |
|---------|---------------|----------|--------|---------------|----------------|------------|
|         | *             | ŝ        |        |               |                |            |
| Summary | Bluetooth     | AirPort  | VPN    | 802.1X        |                |            |
|         | AirPort Po    | ower: O  | ff     |               | Turn AirPort   | On         |
|         | Netv          | work:    | No net | work selected | d              | ×<br>v     |
|         | Signal L      | evel:    | 0 0    | 0000          |                | 0 0        |
|         | Base Statio   | n ID: N  | ot Ava | ilable        |                |            |
|         |               |          | Show   | AirPort statu | ıs in menu bar | ?          |
| Status  | AirPort is tu | rned off |        |               |                |            |
|         | Status not a  | vailable |        |               |                |            |
|         |               |          |        |               |                |            |

In the Configuration pulldown, select "Edit Configurations".

Here, put in a description, add a username and password that you entered earlier, select the SSID of your wireless network, and uncheck all the Authentication boxes except "PEAP". Finally, hit the OK button, as shown below.

| Configuration | Description:       | ZeroShell                                                                             |
|---------------|--------------------|---------------------------------------------------------------------------------------|
| witopia       | AirPort VPN 802.1X | AirDort                                                                               |
| ap            | Network Port.      | AirPort                                                                               |
| ZeroShell     | User Name:         | paul                                                                                  |
|               | Port: Password:    | •••••                                                                                 |
|               | Wireless Network:  | ap 💌                                                                                  |
|               | Authentication:    | On Protocol                                                                           |
|               | ork:  witopia      | EAP-FAST                                                                              |
|               |                    | LEAP                                                                                  |
|               |                    | PEAP Configure                                                                        |
|               |                    | Select supported authentication protocols above<br>and then order them appropriately. |
| + -           |                    | Cancel OK                                                                             |

Next, Select "ZeroShell" on the Configuration dropdown and hit Connect. (Turn on your Airport, if it is off). You should get this:

| $\bigcirc \bigcirc \bigcirc \bigcirc$ | Ve                                                 | rify Certificate                                             |
|---------------------------------------|----------------------------------------------------|--------------------------------------------------------------|
|                                       | 802.1X Authentication<br>The server certificate is | <b>n</b><br>signed by an unknown root certificate authority. |
| ? Show                                | v Certificate                                      | Cancel Continue                                              |

Hit "Show Certificate".

| 000            | Verify Certificate                                                                                         |
|----------------|----------------------------------------------------------------------------------------------------|
|                | <b>802.1X Authentication</b><br>The server certificate is signed by an unknown root certificate authority. |
| 🗌 Always trust | these certificates                                                                                         |
| 🔯 Address      | Plus CA                                                                                                    |
| 🕒 🐱 zero       | oshell.addressplus.net                                                                                     |
|                |                                                                                                    |
|                | ^                                                                                                    |
| Certilioate    | zeroshell.addressplus.net                                                                                  |
| Standard       | Issued by: AddressPlus CA                                                                                  |
|                | Expires: Wednesday, March 5, 2008 4:44:35 PM US/Eastern                                                    |
| ▶ Details      | This certificate was signed by an untrusted issuer                                                         |
| Trust Setti    | ings                                                                                                    |
| - Hust Sett    | 1193                                                                                                    |
| ? Hide         | Certificate Cancel Continue                                                                                |

Check the "Always trust these certificates" box and hit Continue.

You should be prompted for your Mac OS password at this time. This is so that the certificate is added as a trusted certificate for future connections.

It should almost immediately move to a Connected state, like so:

| $\Theta \Theta \Theta$ |                                          | 802.1X                                | $\Box$     |
|------------------------|------------------------------------------|---------------------------------------|------------|
| Summary                | Bluetooth AirPo                          | rt VPN 802.1X                         |            |
|                        |                                          | 802.1X                                |            |
| -                      | Configuration:                           | ZeroShell                             | ÷          |
|                        | Network Port:                            | AirPort                               | A<br>T     |
|                        | User Name:                               | paul                                  |            |
|                        | Password:                                | •••••                                 |            |
| Wire                   | eless Network:                           | ap                                    | • ?        |
| Status: C              | Connected via PEAP<br>Connect Time: 00:0 | 9 (Inner Protocol: MSCHAPv2)<br>10:14 | Disconnect |

Note the "Connected via PEAP" next to status.

Back in ZeroShell, if you hit "Show Requests" on the Radius screen, you can see your requests via the log functionality of ZeroShell.

Note: If you skipped the Reboot step earlier, this will not work with the current version of ZeroShell. You must reboot before your logs will show up properly. (You may also be able to restart the Radius server, but I did not test that.)

Here's the "Show Requests" screen:

| LOGV   | IEWER      | Host                | Section   | Filter | Acc    | cept remote logs 📃 |
|--------|------------|---------------------|-----------|--------|--------|--------------------|
| 2007 🛟 | Mar 🗘 08 🛊 | zeroshell (Local) 🗧 | radiusd 🛟 |        | << >>> | Refresh Close      |

| 04:55:32 | Ready to process requests.                                             |  |  |  |
|----------|------------------------------------------------------------------------|--|--|--|
| 05:01:20 | Ready to process requests.                                             |  |  |  |
| 05:12:09 | Ready to process requests.                                             |  |  |  |
| 05:12:33 | TLS_accept:error in SSLv3 read client certificate A                    |  |  |  |
| 05:13:33 | TLS_accept:error in SSLv3 read finished A                              |  |  |  |
| 05:13:53 | Login incorrect: [paul] (from client Linksys port 36 cli 001451e6dd9f) |  |  |  |
| 05:14:03 | TLS_accept:error in SSLv3 read client certificate A                    |  |  |  |
| 05:14:06 | rlm_eap_mschapv2: Issuing Challenge                                    |  |  |  |
| 05:14:06 | Login OK: [paul] (from client localhost port 0)                        |  |  |  |
| 05:14:06 | Login OK: [paul] (from client Linksys port 36 cli 001451e6dd9f)        |  |  |  |

And, the "802.1X" log screen:

| LOG VIEWER        | Host                | Section  | Filter | Ac    | cept remote logs 📃 |
|-------------------|---------------------|----------|--------|-------|--------------------|
| 2007 🗘 Mar 🗘 08 🛟 | zeroshell (Local) 🗧 | 802.1X 🛟 |        | << >> | Refresh Close      |

05:14:06 PEAP: "paul" successfully authenticated on Access Point 192.168.111.5

## **Configure a Windows XP client**

First export your CA from ZeroShell.

To do this, go to the Radius screen in ZeroShell and hit the "Trusted CAs" button. That will give you this pop-up:

| <b>Trusted Certification Authorities</b>            | View       | Export PEM 🛟 | Close |
|-----------------------------------------------------|------------|--------------|-------|
| Trusted CAs list                                    |            |              |       |
| AddressPlus CA/emailAddress=ptaylor@addressplus.net | (Local CA) |              |       |
|                                                     |            |              |       |
|                                                     |            |              |       |
|                                                     |            |              |       |
|                                                     |            |              |       |
|                                                     |            |              |       |
|                                                     |            |              |       |
|                                                     |            |              |       |
|                                                     |            |              |       |
|                                                     |            |              |       |
|                                                     |            |              |       |
|                                                     |            |              |       |
|                                                     |            |              |       |
| Import Choose File no file selec                    | ted        | Remove       |       |

Here, select the CA to export and hit the Export button. Your browser will download a file called "TrustedCA.pem". Copy this file to a USB thumbdrive (or whatever you need to do) to get it over to the Windows machine you want to secure with Enterprise level wireless security.

Now, on the windows machine, hit Start, Run, then type in mmc. Hit File, Add/Remove Snap-in, then hit Add and select Certificates. On the next screen, select "Computer account" and "Local Computer" on the screen after that. Next, hit close, then Ok.

Finally, you should have a screen similar to this:

| 🚡 Console Root\Certificates (Local (                                                                                                    | Computer)\Trusted Root Certificatio | n Authorities \Certificates 📃 🗖 🗙    |
|----------------------------------------------------------------------------------------------------|-------------------------------------|--------------------------------------|
| Console Root                                                                                                    | Issued To 🛛 🗛                       | Issued By 🔺                          |
| 🗄 🐻 Certificates (Local Computer)                                                                                                    | ABA.ECOM Root CA                    | ABA.ECOM Root CA                     |
| Personal     Trusted Root Certification Aut                                                                                                    | AddressPlus CA                      | AddressPlus CA                       |
| Certificates                                                                                                    | Autoridad Certificadora de la Asoci | Autoridad Certificadora de la Asocia |
| 🗄 📄 Enterpris grust                                                                                                    | Baltimore EZ by DST                 | Baltimore EZ by DST                  |
| Intermediate Certification Aut     Intermediate Certification Aut     Intrusted Publishers     Intrusted Certificates     Inimit Third-Party Root Certification     Inimit Trusted People     Information SPC | 🖼 Belgacom E-Trust Primary CA       | Belgacom E-Trust Primary CA          |
|                                                                                                    | C&W HKT SecureNet CA Class A        | C&W HKT SecureNet CA Class A         |
|                                                                                                    | C&W HKT SecureNet CA Class B        | C&W HKT SecureNet CA Class B         |
|                                                                                                    | Caw HKT SecureNet CA Root           | Caw HKT SecureNet CA Root            |
|                                                                                                    | CA 1                                | CA 1                                 |
|                                                                                                    | 🔛 Certiposte Classe A Personne      | Certiposte Classe A Personne         |
|                                                                                                    | Certiposte Serveur                  | Certiposte Serveur                   |
| Trusted Root Certification Authorities store                                                                                                    | contains 109 certificates           |                                      |

Expand the Trusted Root Certification Authorities, as I've done above. Right click on Certificates, All Tasks, Import. Now, import the certificate file you exported from ZeroShell.

Next, go to the Wireless Networks tab under the properties for your Wireless card:

| 🚣 Wireless Network Connection 5 Properties 🛛 🔋 🗙                                                                                                    |  |  |  |  |  |
|----------------------------------------------------------------------------------------------------|--|--|--|--|--|
| General Wireless Networks Advanced                                                                                                    |  |  |  |  |  |
| Use Windows to configure my wireless network settings                                                                                                    |  |  |  |  |  |
| Available networks:                                                                                                    |  |  |  |  |  |
| To connect to, disconnect from, or find out more information<br>about wireless networks in range, click the button below.                                                                                                    |  |  |  |  |  |
| View Wireless Networks                                                                                                    |  |  |  |  |  |
| Automatically connect to available networks in the order listed<br>below:           Image: Automatic in the order listed           Image: Automatic in the order listed |  |  |  |  |  |
| Add Remove Properties                                                                                                    |  |  |  |  |  |
| Learn about <u>setting up wireless network</u> Advanced                                                                                                    |  |  |  |  |  |
| OK Cancel                                                                                                    |  |  |  |  |  |

Click the Properties button for the network in question. For Network Authentication, select WPA, and for Data Encryption, select TKIP:

| ap properties                 |                                |                    |            |            | ? ×    |
|-------------------------------|--------------------------------|--------------------|------------|------------|--------|
| Association Aut               | hentication                    | Connection         | d .        |            |        |
| Network <u>n</u> ame (§       | SSID):                         | ар                 |            |            |        |
| Wireless netwo                | ork key                        |                    |            |            |        |
| This network r                | equires a ke                   | y for the follo    | owing:     |            |        |
| Network Auth                  | entication:                    | WP4                | 1          |            | •      |
| <u>D</u> ata encryptic        | on:                            | TKIF               | )          |            | •      |
| Network <u>k</u> ey:          |                                |                    |            |            |        |
| C <u>o</u> nfirm netwo        | rk key:                        |                    |            |            |        |
| Key inde <u>x</u> (adv        | vanced);                       | 1 🛓                |            |            |        |
| ✓ The key is                  | provided for                   | r me automa        | tically    |            |        |
| This is a con<br>access point | iputer-to-cor<br>is are not us | nputer (ad h<br>ed | oc) networ | k; wireles | S      |
|                               |                                |                    | OK         |            | Cancel |

Hit the Authentication tab, check the "Enable IEEE 802.1x" box, and select PEAP for your EAP type. Ensure the other two checkboxes are unchecked:

| ap properties ? X                                                                             |
|-----------------------------------------------------------------------------------------------|
| Association Authentication Connection                                                         |
| Select this option to provide authenticated network access for<br>wireless Ethernet networks. |
| Enable IEEE 802.1x authentication for this network                                            |
| EAP type: Protected EAP (PEAP)                                                                |
| Properties                                                                                    |
| Authenticate as computer when computer information is<br>available                            |
| Authenticate as guest when user or computer information is<br>unavailable                     |
|                                                                                               |
|                                                                                               |
|                                                                                               |
| OK Cancel                                                                                     |

Select Properties. Select the checkbox for your root CA. In my case, it is AddressPlus CA. Also, set the Authentication Method to MSCHAP:

| Protected EAP Properties                                                          |  |  |  |  |  |
|-----------------------------------------------------------------------------------|--|--|--|--|--|
| When connecting:                                                                  |  |  |  |  |  |
| Validate server certificate                                                       |  |  |  |  |  |
|                                                                                   |  |  |  |  |  |
| Connect to these servers:                                                         |  |  |  |  |  |
| zeroshell.addressplus.net                                                         |  |  |  |  |  |
| Trusted Root Certification Authorities:                                           |  |  |  |  |  |
| ABA.ECOM Root CA                                                                  |  |  |  |  |  |
| AddressPlus CA                                                                    |  |  |  |  |  |
| Autoridad Certificadora de la Asociacion Nacional del Notaria                     |  |  |  |  |  |
| Autoridad Certificadora del Colegio Nacional de Correduria P.                     |  |  |  |  |  |
| Baltimore EZ by DST                                                               |  |  |  |  |  |
| Belgacom E-Trust Primary CA                                                       |  |  |  |  |  |
| C&W HKT SecureNet CA Class A                                                      |  |  |  |  |  |
|                                                                                   |  |  |  |  |  |
| Do not grompt user to authorize new servers or trusted certification authorities. |  |  |  |  |  |
| Select Authentication Method:                                                     |  |  |  |  |  |
| Secured password (EAP-MSCHAP v2)                                                  |  |  |  |  |  |
| Enable Fast Reconnect                                                             |  |  |  |  |  |
| OK Cancel                                                                         |  |  |  |  |  |

Hit the Configure button for MSCHAP and ensure that the "Automatically use my Windows logon name and password" box is unchecked.

The first time you try to bring the connection up, you will get prompted for a username and password. Enter the username and password you added to Zeroshell for this computer. You should authenticate successfully.